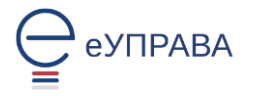

## Упутство за подношење Захтева за издавање здравствене картице – замена здравствене књижице

Да бисте поднели Захтев за издавање здравствене картице, потребно је да будете регистрован корисник Портала еУправа. На адреси <u>https://euprava.gov.rs/</u> одаберите "**Моја еУправа**", а затим "**Пријава**" (слика 1).

| Грађани Привреда Држава                                 | Подешавања   Ћирилица \vee            |
|---------------------------------------------------------|---------------------------------------|
| 🝚 euprava.gov.rs                                        | Элокација није одабрана Промените (?) |
| Услуге 🗸 🗌 Животни догађаји 🗸 🗌 Вести 🗌 Помоћ 🗌 Контакт | 👌 Моја еУправа 🗸                      |
|                                                         | Пријава                               |
|                                                         | Пријава Про                           |
| Постаните еГрађанин                                     | Регистрација                          |
|                                                         |                                       |

Слика 1

Бићете аутоматски преусмерени на <u>www.eid.gov.rs</u>, тј. на Портал за електронску идентификацију путем ког се врши пријава на Портал еУправа (слика 2).

Можете одабрати **било који од доступних** начина пријаве (пријаву корисничким именом и лозинком, мобилним уређајем или квалификованим електронским сертификатом).

| Пријава                                                                                                    |                                         |                    |  |
|----------------------------------------------------------------------------------------------------|-----------------------------------------|--------------------|--|
| Корисничко име и лозинка                                                                                                    | Квалификовани електронски<br>сертификат | Мобилна апликација |  |
|                                                                                                    |                                         |                    |  |
| Пријава мобилним телефоном обавља се помоћу апликације ConsentID и представља пријаву<br>високог нивоа поузданости. <u>Сазнајте више.</u> |                                         |                    |  |
| Корисничко име:                                                                                                    |                                         |                    |  |
|                                                                                                    |                                         |                    |  |
| 😡 Пријавите се                                                                                                    |                                         |                    |  |
| Немате налог на eid.gov.rs? Региструјте се <u>овде.</u><br>Како да активирате мобилну апликацију ConsentID?                               |                                         |                    |  |

Слика 2

Након што се пријавите, услугу покрећете на зелено дугме "Покрени услугу".

Да бисте поднели Захтев за издавање здравствене картице, морате бити **НОСИЛАЦ ЗДРАВСТВЕНОГ ОСИГУРАЊА**.

## Ако захтев подносите за себе као носиоца осигурања

1. У поље <ЛБО> унесите Ваш **ЛБО** који се налази на првој страни папирне здравствене књижице или здравствене картице.

| Подаци о носио | цу осигурања                                   |                   |
|----------------|------------------------------------------------|-------------------|
| лбо            |                                                |                   |
|                |                                                | Преузмите податке |
| 🗌 Жел          | им да ми књижица буде на језику националних ма | ньина             |

2. Потврдите на дугме "Преузмите податке". Систем РФЗО враћа Ваше податке из базе.

3. Чекирајте ако желите да Вам картица здравственог осигурања стигне на кућну адресу (адреса пребивалишта).

4. Чекирајте да сте сагласни са условима коришћења.

| Подаци о носиоцу ос                    | игурања                                    |                   |
|----------------------------------------|--------------------------------------------|-------------------|
| XXX                                    | Y Y X                                      | ж. ж. ж           |
| ЛБО                                    |                                            |                   |
|                                        |                                            | Преузмите податке |
| 🗌 Желим да                             | ми књижица буде на језику националних мањи | на                |
| Број осигураних<br>лица (чланова       | 0                                          | •                 |
| породице за које се<br>подноси захтев) |                                            |                   |
| 🗌 Желим да                             | ми књижица стигне на кућну адресу          |                   |
|                                        |                                            |                   |
| Сагласан                               | и/сагласна сам са условима коришћења       | Услови коришћења  |
| Београд, 04.11.2021                    |                                            |                   |
| Поднесите захт                         | ев                                         |                   |

5. Поднесите захтев.

## Ако захтев подносите за себе као носиоца осигурања и једног или више чланова породице.

1. У поље <ЛБО> унесите Ваш **ЛБО** који се налази на првој страни папирне здравствене књижице или здравствене картице.

| Подаци о носиоцу осн                                                       | игурања                                   |                   |
|----------------------------------------------------------------------------|-------------------------------------------|-------------------|
| ЛБО                                                                        | Y Y Y X                                   | × × ×             |
|                                                                            |                                           | Преузмите податке |
| 🗌 Желим да                                                                 | ми књижица буде на језику националних мањ | ина               |
| Број осигураних<br>лица (чланова<br>породице за које се<br>подноси захтев) | 0                                         | Ŧ                 |
| 🗌 Желим да                                                                 | ми књижица стигне на кућну адресу         |                   |
| 🗌 Сагласан                                                                 | и/сагласна сам са условима коришћења      | Услови коришћења  |
| Београд, 04.11.2021                                                        |                                           |                   |
| Поднесите захт                                                             | ев                                        |                   |

- 2. Потврдите на дугме "Преузмите податке". Систем РФЗО враћа Ваше податке из базе.
- 3. Одаберете број чланова уже породице који су осигурана лица преко Вас.

| Број осигураних<br>лица (чланова<br>породице за које се<br>подноси захтев) | 2                                                                                              | •                 |  |  |
|----------------------------------------------------------------------------|------------------------------------------------------------------------------------------------|-------------------|--|--|
| 🗌 Желим да                                                                 | ми књижица стигне на кућну адресу                                                              |                   |  |  |
| лбо                                                                        |                                                                                                |                   |  |  |
|                                                                            |                                                                                                | Преузмите податке |  |  |
| 🗌 Желим да                                                                 | ми књижица буде на језику националних мањина                                                   |                   |  |  |
| ЛБО                                                                        |                                                                                                |                   |  |  |
|                                                                            |                                                                                                | Преузмите податке |  |  |
| 🗌 Желим да                                                                 | 🗌 Желим да ми књижица буде на језику националних мањина                                        |                   |  |  |
| Сагласан<br>Београд, 04.11.2021                                            | Сагласан/сагласна сам са условима коришћења <sub>Услови</sub> коришћења<br>Београд, 04.11.2021 |                   |  |  |
| Поднесите захт                                                             | ев                                                                                             |                   |  |  |

- 4. Чекирајте ако желите да Вам Ваша картица и картице Ваше породице стигну ка кућну адресу.
- 5. Унесите ЛБО првог осигураног лица / члана уже породице.
- 6. Потврдите на дугме "Преузмите податке". Систем РФЗО враћа податке из базе.
- 7. Унесите ЛБО другог осигураног лица/ члана уже породице.
- 8. Потврдите на дугме "Преузмите податке". Систем РФЗО враћа податке из базе.
- 9. Чекирајте да сте сагласни са условима коришћења.
- 10. Поднесите захтев.

Након што се поднели захтев, отвориће Вам се нова страница на којој ћете видети информације о Захтеву који сте поднели. Кликните на дугме "Плаћање".

| Захтев:                                  | Захтев за издавање здравствене картице и замену здравствене књижице здравственом картицом<br>Испостава - САВСКИ ВЕНАЦ |
|------------------------------------------|----------------------------------------------------------------------------------------------------|
| Електронски број захтева:                | FGN                                                                                                    |
| Институција која пружа услугу:           | Републички фонд за здравствено осигурање                                                                              |
| Датум подношења електронског<br>захтева: | 04.11.2021                                                                                                    |
| Статус услуге:                           | ПОДНЕТ                                                                                                    |
| Укупан износ за плаћање:                 | 400.00                                                                                                    |
| Улаћено:                                 | 0.00                                                                                                    |
| Статус плаћања:                          | Није плаћена                                                                                                    |
| Начин доставе:                           | На шалтеру - Обавезно лично преузимање                                                                                |

Потврдом на дугме "Плаћање" отвара се нова страница где су подаци о уплатиоцу Захтева.

| Универзална услуга пл                            | аћања са пор                                     | тала                                    |                   |                  |       |
|--------------------------------------------------|--------------------------------------------------|-----------------------------------------|-------------------|------------------|-------|
| Име и презиме:                                   |                                                  |                                         |                   |                  |       |
| Адреса                                           | Слажем се са условима коришћења Услови коришћења |                                         |                   |                  |       |
| Сврха уплате                                     |                                                  | Назив институције                       | Место институције | Рачун            | Модел |
| Уплата трошкова за издавање здравств             | ене картице                                      | Републички фонд за зравствено осигурање |                   | 840-742362843-74 | 97    |
|                                                  |                                                  |                                         |                   |                  |       |
| Плаћање картицама еНовац Општа уплатница Затвори |                                                  |                                         |                   |                  |       |

Унесите Вашу адресу становања/пребивалишта и чекирајте да сте сагласни са условима коришћења. Плаћање можете извршити на два начина: плаћање картицама или општом уплатницом.

**НАПОМЕНА**: Потребно је да уплату извршите тачно са параметрима (број рачуна и позив на број) које сте добили на Општој уплатници. Ако одаберете "Општа уплатница", на страници ће се показати Ваши подаци, као и број рачуна, позив на број и модел.

## Услови штампе уплатница

| уплатилац                                     | шифра НАЛОГ ЗА УПЛАТУ                   |
|-----------------------------------------------|-----------------------------------------|
| Lance of London, Defending in and Devel Lance | плаћања валута износ<br>253 РСД 400,00  |
| сврха уплате                                  | рачун примаоца<br>840 - 74 2362843 - 74 |
| There your in a submer goal term op og        | број<br>модела позив на број (одобрење) |
| прималац                                      | 97                                      |
|                                               |                                         |
| печат и потпис уплатиоца                      | 02.11.2016                              |
| место и датум пријема                         | датум валуте                            |
| Hanowey                                       |                                         |

Скрећемо Вам пажњу да мора бити уплаћен тачан износ на уплатници (XXXXX, XX динара). У супротном, можете се наћи у ситуацији да Ваша уплата не буде аутоматски препозната од система.

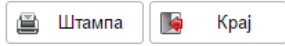

Одштампајте или сликајте уплатницу. Уплатите у најближој пошти или банци.

Да се вратите на Ваш профил, кликните дугме "Затвори".